# @DOC Avaliação dos Docentes *Online*

FICHA PRODUTO

Estrada de Paço de Arcos nº 9 – piso (-1) - 2770-218 Paço de Arcos | [+351] 21 440 8990
 www.digitalis.pt | ensino.digitalis.pt | ges.comercial@digitalis.pt | suporte@digitalis.pt

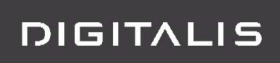

# Index |

| @DOC                          | 3   |
|-------------------------------|-----|
| Avaliação dos Docentes Online | 3   |
| O que é o @DOC                | 4   |
| Como funciona o @DOC          | 5   |
| BackOffice                    | 5   |
| Processo de avaliação         | .14 |
| Principais benefícios         | .17 |

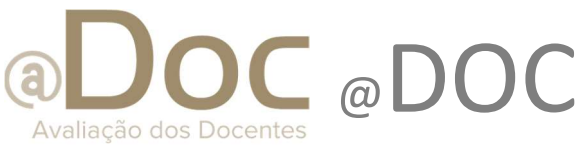

# Avaliação dos Docentes Online

Inserida no conjunto de serviços e processos de avaliação da qualidade das Instituições de Ensino Superior, a componente da avaliação dos docentes é uma das de maior relevância para a apreciação global dos resultados. Este módulo apresenta um conjunto de etapas, ou fases, onde os processos de avaliação de cada docente seguem um determinado percurso definido segundo as regras de *workflow* determinadas. É um processo elaborado e bastante completo, com notificações aos intervenientes do processo e a associação de informação diversa ao processo de cada docente.

Integrado no portal académico netP@ e com vistas de consulta disponibilizadas no portal da qualidade netQ@, o módulo @DOC é um motor de processos com vista à avaliação dos docentes da Instituição que vem colmatar uma necessidade funcional da maior importância nas nossas Instituições de ensino.

### Objetivo

Gestão dos processos de avaliação dos docentes das Instituições de Ensino Superior, integrado no portal académico netP@ e com visibilidade no portal da qualidade netQ@.

### Plataformas tecnológicas

Java, DIF2 (Digitalis Framework).

### Requisitos

Para a correta execução do @DOC é necessário a instalação:

- netP@ Portal de Serviços Académicos
   Portal de serviços académicos que disponibiliza o módulo @DOC via browser
- CSE Controle de Sistema de Ensino (módulo *backoffice*)
   Para criação das disciplinas e turmas e respetivas inscrições de alunos;
- CSD Distribuição Serviço Docente (módulo *backoffice*)
   Construção da distribuição de serviço do Docente na Instituição.
- COMQUEST Inquéritos online
   Consulta aos inquéritos de satisfação para a componente de avaliação.

## Público-alvo

- ✓ Gabinetes de qualidade;
- Conselho coordenador de avaliação;
- ✓ Docentes.

# O que é o @DOC

Sendo uma aplicação de gestão e uma ferramenta de trabalho para os gabinetes de qualidade das Instituições de Ensino Superior, a aplicação @DOC disponibiliza a capacidade de se efetuar a avaliação dos docentes com recurso a uma ferramenta processual, de *workflow*. Avaliadores e avaliados podem intervir no decorrer dos processos em curso, que têm como resultado final uma grelha de avaliação completa com toda a informação necessária para uma boa compreensão do processo efetuado. Este resultado é, tipicamente, apresentado aos conselhos coordenadores de avaliação dos gabinetes de qualidade.

Este *workflow* é constituído por um conjunto de fases onde vários intervenientes contribuem com informação para o resultado final.

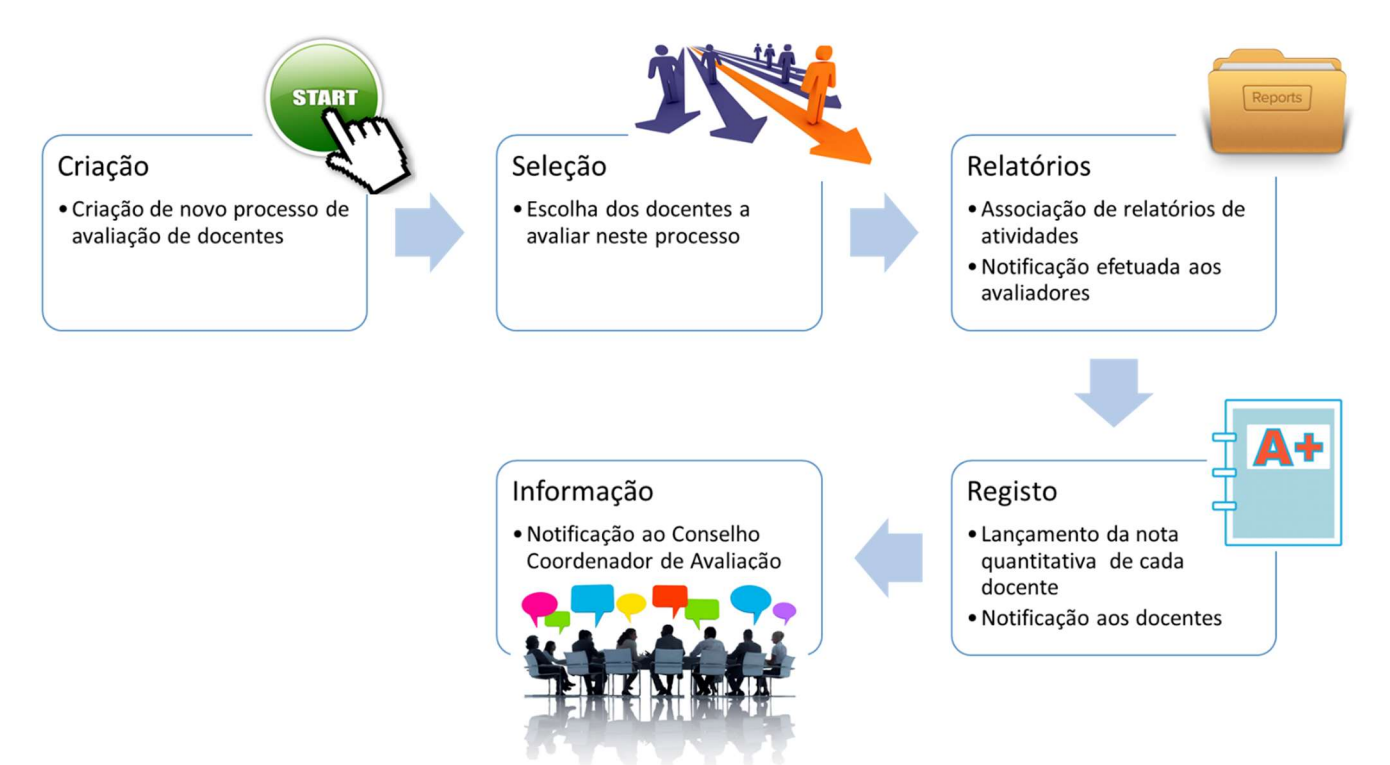

Workflow processual da avaliação dos docentes no @DOC

# Como funciona o @DOC

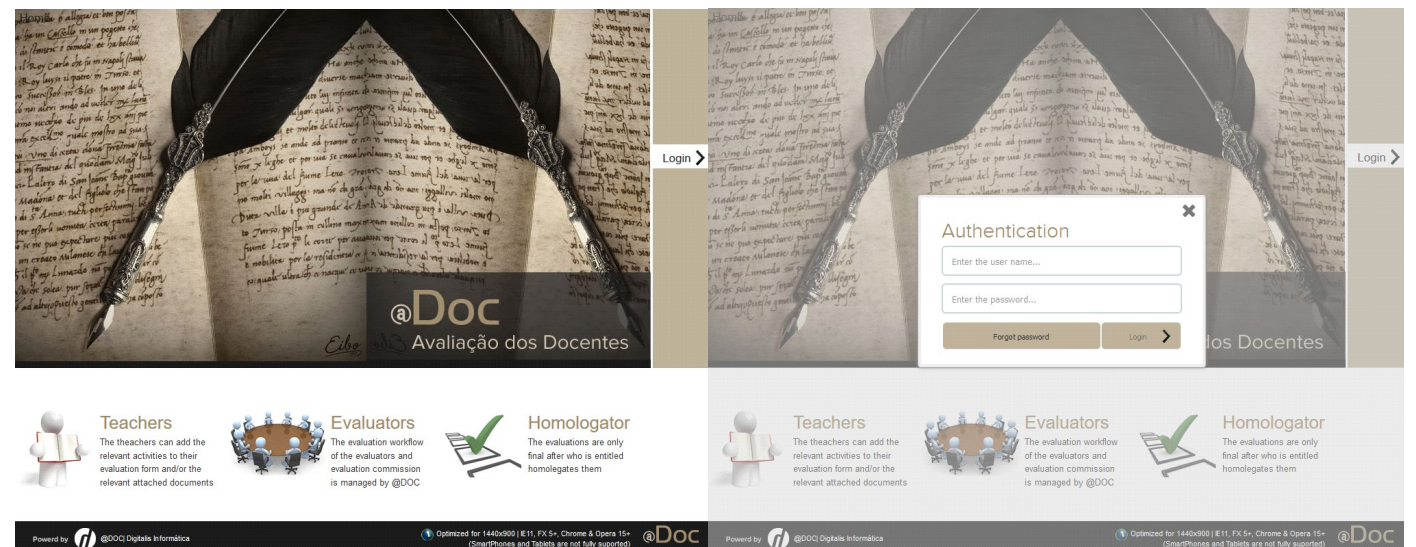

# BackOffice

A área de *backoffice* do @DOC é onde os utilizadores gestores do processo de avaliação de docente podem efetuar a configuração do módulo e dos períodos de avaliação de docente, das tabelas gerais de suporte, e demais parametrizações necessárias ao funcionamento ajustado às particularidades do processo de avaliação de docente da instituição.

### Parametrização

- Identificador de negócio do docente avaliado;
- Integração com o módulo COMQUEST;
- Tarefa de sincronização de lista de docentes;
- Templates de relatório:
  - Síntese de Processo para o docente avaliado
  - Síntese de Processo para o avaliador
  - Relatório de alterações de processo
- Matriz de avaliação comportamento:
  - Opção se apresenta a coluna ponderação nos critérios de avaliação;
  - Número máximo de itens que permitem ser expandidos;
  - Número de níveis a contrair;

## Configuração

#### • Estados do processo de avaliação

- A cada estado do processo é possível associar uma notificação (email) dirigida a cada um dos perfis indicados: docente avaliado, avaliador, e ainda à comissão. Assim, cada estado do processo pode despoletar no máximo três notificações, uma para cada perfil de utilizador, dos indicados;
- Estados possíveis e significados (são identificados por ordem a que são atribuídos a um processo):
  - Criado

É o estado inicial de um processo, quando iniciado o preenchimento pelo docente;

• Preenchido

Atribuído quando o docente avaliado conclui o preenchimento da sua matriz de avaliação;

#### • Validado

Atribuído quando o docente avaliador verifica que formalmente a matriz de avaliação e de conteúdos está coerente e completa, seja na sua versão inicial ou posteriormente a um pedido de revisão ou reclamação do docente;

#### • Necessidade de informação complementar

Em oposição à ação – validar – quando o docente avaliador identifica a necessidade de o docente avaliado complementar a informação da sua matriz de avaliação, classificação de critérios, ou quando é necessário o carregamento de documentos auxiliares da classificação de critérios, o avaliador pode remeter o processo ao docente avaliado para complementar informação do mesmo;

#### Avaliado

Atribuído pelo avaliador quando conclui a revisão da matriz de avaliação preenchida pelo docente avaliado e quando conclui ele próprio a sua avaliação do docente avaliado;

#### • Avaliado (revisão pendente)

Atribuído ao processo quando o docente avaliado solicita uma revisão da classificação atribuída pelo docente avaliador;

#### • Avaliado (reclamação pendente)

Atribuído ao processo quando o docente mantém o seu pedido de revisão, depois já de ter sido realizado, agora em reclamação à comissão definida;

Revisto

Atribuído pela comissão ao rever os processos de avaliação. A ação da comissão é única – Rever, poderá sinalizar um ou outro processo para referência e informação ao homologador;

#### • Finalizado

Atribuído ao processo quando homologado pelo homologado. É o estado final do processo, quando concluído com sucesso.

#### • Sinalização do processo de avaliação

 Permite a qualquer utilizador com o perfil avaliador, comissão, ou homologador, sinalizar um processo, de modo a permitir partilhar uma informação previamente tipificada sobre cada um dos processos. Ex. A comissão revê o processo do docente, mas decide sinalizar para informação do homologador que poderão estar alguns elementos em falta, ou que se tratam de docentes com período de avaliação inferior ao triénio (36 meses), por exemplo;

- Poderão ser configuradas tantas sinalizações quantas pretendidas, contudo, cada processo só poderá ter uma sinalização qua poderá ser alterada ao longo do período de avaliação;
- Notas qualitativas
  - Permite estabelecer uma relação entre as notas quantitativas, calculada no preenchimento da matriz de avaliação, pelo docente avaliado ou avaliador, e atribuir uma nota qualitativa correspondente;
- Categorias atividades
  - Permite classificar critérios da matriz de avaliação com uma categoria, se pretendermos classificar critérios com um tipo de atividade. NOTA: os critérios da matriz de avaliação já são agrupados, ordenados, na construção da matriz de avaliação, pelo que frequentemente é utilizado um critério agregador para unir dois ou mais critérios de avaliação e assim dar um contexto aos mesmos;
- Docentes
  - Corresponde à lista de docentes disponível para que sejam avaliados através da plataforma @DOC.
  - É necessário, sempre, importar a lista de docentes através da opção [sincronizar docentes], de modo a que estejam disponíveis para associar a grupos de processo, isto é, para associar a um processo de avaliação;

Na gestão do @DOC em *backoffice*, a página principal, apresenta a lista de períodos de avaliação, os que já decorreram e o que possa estar a decorrer no momento da consulta. Para cada processo de avaliação é possível o acesso a: 1) Período de Avaliação, e 2) Processos de docente.

A qualquer altura é possível a consulta de processos de avaliação de docente de qualquer período de avaliação;

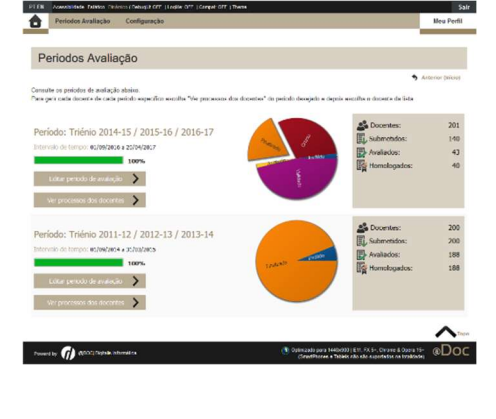

Para a configuração de um **período de avaliação** é necessário:

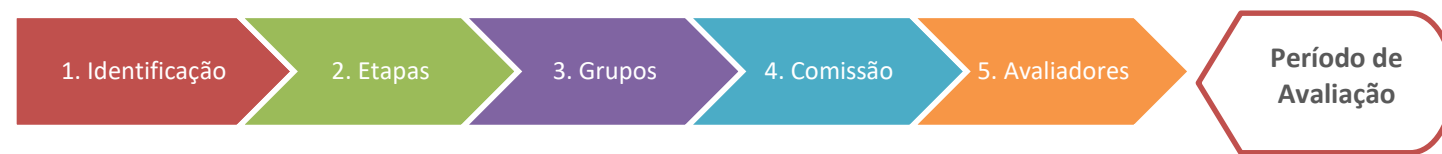

Associação de avaliadores a docentes avaliados /etapas

### 1.Identificação

Por identificação entende-se o conjunto de atributos que permitem identificar um determinado período de avaliação, por descritivo (Ex. Avaliação Triénio 2017/ 2019), data de inicio de fim de processo (que abranja o conjunto de etapas que compõem o processo).

Consta ainda da identificação a configuração do tipo de calculo de nota:

• Somatório Ponderado, neste caso a nota final é o somatório de todos os critérios de 1º nível, que não tenham critério pai. A distribuição de notas máximas dos critérios de 1º nível não responde a nenhum

limite de pontos. Os somatórios ponderados multiplicarão as notas dos itens pelas respetivas ponderações. No caso das médias ponderadas será de igual forma, mas no final será dividido esse total pelo somatório das ponderações de todos os itens.

Como o resultado é obtido através do somatório das notas multiplicadas pela respetivamente ponderação, para que o resultado represente o somatório direto das notas a ponderação deve estar vazia (para todos os critérios) ou deve ter o valor 1.

• Média Ponderada, neste caso a nota final é a média das notas de 1º nível, ponderadas pela respetiva ponderação de cada uma desses critérios.

### 2.Etapas

Cada etapa do processo de avaliação corresponde a uma atividade, de um determinado tipo, coluna [tipo], que decorre num determinado período de tempo, [data de inicio] e [data fim]. Todas as etapas são identificadas por um descritivo. Uma etapa/atividade está disponível se a data atual estiver compreendida entre as datas que definem a atividade e se esta estiver ativa.

As atividades não são de realização obrigatória, contudo, para que um processo de avaliação seja concluído: a matriz de avaliação deve ser preenchida, o avaliador deve de a validar e avaliar, a comissão deve rever e o homologador deve homologar. Traduzindo para tipos de etapa/atividade, as obrigatórias são:

- Preenchimento do formulário pelo docente
- Revisão final do relator
- Revisão pelo CTC /comissão
- Revisão Final

| 🕀 Adi      | cionar                                                 |             |            |       | Exportar para Exce                                                                                                    |
|------------|--------------------------------------------------------|-------------|------------|-------|----------------------------------------------------------------------------------------------------|
|            | Descrição 🔺                                            | Data início | Data fim   | Ativo | Тіро                                                                                                    |
| <b>C</b> 🖻 | 01 - Preenchimento relatório de atividades             | 02/12/2019  | 28/02/2020 |       | <ol> <li>Preenchimento do formulário pelo Docente</li> <li>O docente tem que que preencher o formulário com toda a informação do proce</li> </ol> |
| <b>C</b> 🖻 | 02 - Parecer do Diretor de Departamento                | 02/03/2020  | 09/03/2020 |       | <ol> <li>Revisão do Relator</li> <li>O relator deve rever e aprovar a informação do processo e dar a nota ao Docente</li> </ol>                   |
| ĽÔ         | 03 - Revisão pelos Relatores pertencentes ao CAAPD     | 10/03/2020  | 31/03/2020 |       | <ol> <li>Revisão final do relator</li> <li>O relator deve rever o pedido de revisão do Docente</li> </ol>                                         |
| <b>C</b> 💼 | 04 - Audiência Prévia                                  |             |            |       | <ol> <li>Pedido de revisão do Docente</li> <li>O docente pode rever a nota atribuida e pedir uma revisão do seu processo</li> </ol>               |
| <i>C</i> 💼 | 05 - Revisão final dos relatores pertencentes ao CAAPD |             |            |       | <ol> <li>Revisão final do relator</li> <li>O relator deve rever o pedido de revisão do Docente</li> </ol>                                         |
| <i>C</i> 💼 | 06 - Reclamação para o CAQ da classificação            |             |            |       | <ol> <li>Pedido de revisão do Docente</li> <li>O docente pode rever a nota atribuida e pedir uma revisão do seu processo</li> </ol>               |
| C 💼        | 07 - Revisão pelos relatores nomeados pelo CAQ         |             |            |       | <ol> <li>Revisão final do relator</li> <li>O relator deve rever o pedido de revisão do Docente</li> </ol>                                         |
| Ľ 🛍        | 08 - Recurso para a comissão paritária                 |             |            |       | <ol> <li>Pedido de revisão do Docente</li> <li>O docente pode rever a nota atribuida e pedir uma revisão do seu processo</li> </ol>               |
| C 💼        | 09 - Revisão pela comissão paritária                   |             |            |       | <ol> <li>Revisão final do relator</li> <li>O relator deve rever o pedido de revisão do Docente</li> </ol>                                         |
| <i>C</i> 💼 | 10 - Validação pelo conselho técnico-científico        |             |            |       | 5. Revisão pelo CTC<br>O CTC deve rever os processos dos Docentes e confirmar as notas atribuidas                                                 |
| 12 命       | 11 - Homologação                                       |             |            | _     | 7. Revisão final                                                                                                    |

As restantes etapas podem ser realizadas ou não, por exemplo: pedido de revisão do docente, e podem ocorrer se o docente avaliado durante o intervalo de tempo da etapa preencher os dados necessários à execução da etapa.

### 3.Grupos

Os grupos de processos correspondem á matriz de avaliação que deverá ser preenchida pelo docente avaliado. Poderá ser necessário configurar mais do que um grupo de processo em função da composição da matriz de avaliação, ser diferente de avaliado para avaliado, ou ainda se a classificação (nota mínima e máxima) for diferente em função do grupo.

A imagem abaixo apresenta uma possível justificação para a construção de "n" grupos.

| ⊕ Ad       | icionar                                                                |              | Exportar para Excel           |
|------------|------------------------------------------------------------------------|--------------|-------------------------------|
|            | Descrição                                                              | Público alvo |                               |
| <b>Ľ</b> 🛍 | Docentes   Científica = 0,30; Pedagógica = 0,50; Organizacional = 0,20 | Docentes     | Docentes   Critérios   Anexos |
| 2 💼        | Docentes   Científica = 0,40; Pedagógica = 0,40; Organizacional = 0,20 |              | Docentes   Critérios   Anexos |
| <b>じ</b> 🕯 | Docentes   Científica = 0,35; Pedagógica = 0,55; Organizacional = 0,10 |              | Docentes   Critérios   Anexos |
| <b>e</b> 🖻 | Docentes   Científica = 0,35; Pedagógica = 0,50; Organizacional = 0,15 |              | Docentes   Critérios   Anexos |
| 2 🛍        | Docentes   Científica = 0,30; Pedagógica = 0,60; Organizacional = 0,10 |              | Docentes   Critérios   Anexos |
| 2          | Docentes   Científica = 0,25; Pedagógica = 0,65; Organizacional = 0,10 |              | Docentes   Critérios   Anexos |
| ₿ 前        | Docentes   Científica = 0,25; Pedagógica = 0,60; Organizacional = 0,15 |              | Docentes   Critérios   Anexos |
| <b>ピ</b> 🏛 | Docentes   Científica = 0,25; Pedagógica = 0,50; Organizacional = 0,25 |              | Docentes   Critérios   Anexos |
| <b>C</b> 🖻 | Docentes   Científica = 0,40; Pedagógica = 0,45; Organizacional = 0,15 |              | Docentes   Critérios   Anexos |
| Ľî         | Docentes   Científica = 0,40; Pedagógica = 0,50; Organizacional = 0,10 |              | Docentes   Critérios   Anexos |
| <b>C</b> 💼 | Docentes   Científica = 0,25; Pedagógica = 0,55; Organizacional = 0,20 |              | Docentes   Critérios   Anexos |

A cada grupo associam-se **Docentes**, que correspondem ao conjunto de docentes avaliados que é avaliado pelo grupo de processo associado, **Critérios**, a que corresponde a matriz de avaliação e da sua composição em critérios, e **Anexos**, que cada docente deve submeter quando preenche a sua matriz de avaliação.

A identificação do grupo de processo é apresentada/visível ao longo do processo e por vários intervenientes: avaliadores, comissão, etc., por isso deverá ter uma descrição que procure identificar a que corresponde.

#### 3.1 Docentes

A lista de docentes associada a cada grupo é acedida na opção [Docentes], e na lista é possível consultar a lista de docentes que são avaliados de acordo com o grupo em consulta. É possível adicionar docentes manualmente, através da opção [adicionar docente ao grupo] ou adicionar docentes automaticamente, sincronizando a lista de docentes associados com a lista de docentes obtida através do calculo do público-alvo, através da opção [adicionar docentes do público alvo].

Através do público-alvo é possível identificar os critérios de elegibilidade dos docentes para que sejam avaliados dentro de um ou outro grupo. A associação de um público-alvo a um grupo é opcional.

| Pesquisar > Pesquisar + Adicionar doc |                                |         | ar docente ao grupo | 🛱 Adicionar docentes do pút | olico alvo | Exportar para                   |                                         |      |               |                       |
|---------------------------------------|--------------------------------|---------|---------------------|-----------------------------|------------|---------------------------------|-----------------------------------------|------|---------------|-----------------------|
|                                       | Código                         | Docente | e                   |                             |            | Departamento                    | )                                       | Nota | Classificação |                       |
| ش ا                                   | 283                            | Adelaid | e Fernandes P       | Pires Malainho              |            | Educação e Ci                   | ências Sociais e do Compor              | 90.7 | Excelente     | Relatores associados  |
| Ô                                     | 102                            | Adelaid | e Pereira Jacin     | nto do Espírito S           | anto       | Educação e Ci                   | ências Sociais e do Compor              | 94.5 | Excelente     | Relatores associados  |
| â                                     | 104                            | Alexand | lra Isabel Bugi     | io Bonito Batista           | Cheira     | Artes, Humani                   | idades e Desporto                       | 59   | Bom           | Relatores associados  |
| ŵ                                     | 69                             | Ana Cri | stina Diniz Vic     | ente Pardal                 |            | Tecnologias e                   | Ciências Aplicadas                      | 96   | Excelente     | Relatores associados  |
| ŵ                                     | 263                            | Ana Isa | bel Lapa Fern       | andes                       |            | Educação e Ci                   | Educação e Ciências Sociais e do Compor |      |               | Relatores associados  |
| â                                     | 316                            | Ana Ma  | ria Barros Pire     | S                           |            | Saúde                           | Saúde                                   |      | Muito Bom     | Relatores associados  |
| ŵ                                     | 366                            | Ana Ma  | ria Grego Dias      | s Sobral Canhest            | ro         | Saúde                           |                                         | 96   | Excelente     | Relatores associados  |
| ۱.                                    | 319                            | Ana Pa  | ula Lampreia E      | Banza Zarcos Pa             | lma        | Saúde                           | Saúde 84                                |      |               | Relatores associados  |
| â                                     | 415                            | Ana Pa  | ula Morais Pire     | es Figueira                 |            | Ciências Empr                   | esariais                                | 96   | Excelente     | Relatores associados  |
| ĥ                                     | 884                            | Ana Sof | ia Ruivo Alves      | 5                           |            | Artes, Humanidades e Desporto 7 |                                         |      | Muito Bom     | Relatores associados  |
| â                                     | 40                             | Anabela | Reis Pacheco        | o de Amaral                 |            | Tecnologias e                   | Ciências Aplicadas                      | 92.5 | Excelente     | Relatores associados  |
| ŵ                                     | 10 António do Rosário Oliveira |         | Biociências         | Biociências                 |            | Muito Bom                       | Relatores associados                    |      |               |                       |
| â                                     | 457                            | Antónic | Júlio Toucinh       | o da Silva                  |            | Educação e Ci                   | ências Sociais e do Compor              | 47   | Bom           | Relatores associados  |
| 14                                    | Página                         | 1 d     | e 6   🕨 🕨           | 1                           |            |                                 |                                         |      |               | A mostrar 1 - 14 de 8 |

A opção de adicionar público-alvo ao grupo surge na criação do registo de grupo e é possível editar em qualquer altura. Abaixo é apresentado ecrã de construção do público-alvo, com um exemplo, no qual apenas os docentes ativos são considerados para avaliação, assim como apenas os docentes de regime a tempo integral com ou sem exclusividade.

| Selector de pú | blico alvo                                         |         |              |                  |                |                       | × |
|----------------|----------------------------------------------------|---------|--------------|------------------|----------------|-----------------------|---|
| Perfil:        | Docente do SIGES                                   | ▼ Públi | co Alvo:     | Docentes         |                |                       |   |
| Configuraçõe   | s de público-alvo                                  | Perfi   |              | Docente do SIGES |                |                       |   |
| ( Adicionar    | Digite para pesquisar                              | Filtro  | s da configi | uração           |                |                       |   |
| Público Alv    | 0 🔺                                                | (+) Ad  | licionar     |                  |                |                       |   |
| C Departame    | nto de Artes, Humanidades e Desporto (Seleccionar) |         | Filtro       |                  | Configuração   |                       |   |
| C Departame    | nto de Biociências (Seleccionar)                   | Ľî      | Filtros do o | docente          | Activo igual a |                       |   |
| C Docentes (   | Docentes (Seleccionar)                             |         | Filtro de R  | egime Contratual | Código do reg  | em 1,7                |   |
|                | <i>₩</i>                                           | Ľ 前     | Filtro de C  | ategoria         | Carreira/Categ | oria actual igual a S |   |
|                |                                                    |         |              |                  |                |                       |   |
|                |                                                    |         | Sair         | Gravar           | Gravar e sair  | Fechar                |   |

### 3.2Critérios

Os critérios correspondem á **matriz de avaliação**, associada ao grupo de processo. A matriz preenchida pelo docente avaliado e validada /avaliada pelos avaliadores é composta por critérios, que definem a matriz. Cada critério tem uma classificação, poderá ter associado conteúdo (texto ou ficheiro) além da classificação. A nota final do processo de avaliação de um docente é calculada pelo somatório ou média dos critérios que compõem a matriz de avaliação.

| Adicionar    | 🕻 Atualizar dados 🔵 🗲 Mover os critérios selecionados para 🛛 🙀 Ir                                            | nportar de EXC | EL    |                |                     |            |          |          |             |            |                | Exportar  | para Exce  |
|--------------|----------------------------------------------------------------------------------------------------|----------------|-------|----------------|---------------------|------------|----------|----------|-------------|------------|----------------|-----------|------------|
|              |                                                                                                    |                |       | Categoria      | Tino                |            | Pode edi | tar nota | Pode editar | ponderação | Cons.          |           |            |
|              | Título                                                                                                    | Ponderação     | Ordem | das atividades | cálculo nota        | Tipo nota  | Docente  | Relator  | Docente     | Relator    | pond.<br>meses | Texto     | Ficheiro   |
| ⊕ Ľ 🕯        | Área Pedagógica                                                                                              | 1              | 2     | «Selecione»    | Somatório ponderado | Numérico   |          | •        |             |            | 6              |           | G          |
| ⊕ <b>Ľ</b> î | » Experiência e Dedicação à Docência                                                                         | 1              | 1     | «Selecione»    | Somatório ponderado | Numérico   |          |          |             |            |                |           |            |
| ⊕Ľî          | » Experiência profissional no ensino superior politécnico ou                                                 | 1              | 1     | «Selecione»    | Somatório ponderado | Quantidade |          |          |             |            |                |           |            |
| ⊕ Ľ 🕯        | » Média anual de horas lectivas                                                                              | 1              | 2     | «Selecione»    | Nota mais alta      | Numérico   |          |          |             |            |                |           |            |
| ⊕Ľî          | » Média anual de horas letivas < 300 hrs                                                                     | 1              | 2     | «Selecione»    | Somatório ponderado | Quantidade |          |          |             |            |                |           |            |
| • Ľ i        | » Média anual de horas letivas entre as 300 hrs. e as 360                                                    | 1              | 3     | «Selecione»    | Somatório ponderado | Quantidade |          |          |             |            |                |           |            |
| ⊕ Ľ 🕯        | » Média anual de horas letivas > 360 hrs                                                                     | 1              | 4     | «Selecione»    | Somatório ponderado | Quantidade |          |          |             |            |                |           |            |
| ⊕Ľ≐          | » Número médio de unidades curriculares lecionadas                                                           | 1              | 5     | «Selecione»    | Somatório ponderado | Quantidade |          | •        |             |            |                |           | 2          |
| ⊕Ľî          | » Leccionação de aulas em lingua estrangeira                                                                 | 1              | 6     | «Selecione»    | Somatório ponderado | Quantidade |          |          |             |            |                |           |            |
| ⊕Ľî          | » Elaboração de Material Didáctico - Cursos de formação ou a                                                 | 1              | 2     | «Selecione»    | Somatório ponderado | Numérico   |          | •        |             |            |                | 1         |            |
| ⊕Ľî          | » Elaboração de material didático                                                                            | 1              | 1     | «Selecione»    | Somatório ponderado | Numérico   |          | •        |             |            |                |           |            |
| ⊕Ľ≐          | » Livros de texto de apoio à docência ou antologias come                                                     | 1              | 1     | «Selecione»    | Somatório ponderado | Quantidade |          | •        |             |            | *              |           |            |
| ⊕Ľî          | » Elaboração de apontamentos impressos, cadernos de ex                                                       | 1              | 2     | «Selecione»    | Somatório ponderado | Quantidade |          |          |             |            |                |           |            |
| ⊕Ľî          | » Cursos e/ou diplomas de actualização pedagógica ou profi                                                   | 1              | 2     | «Selecione»    | Somatório ponderado | Quantidade |          | •        |             |            | 1              |           |            |
| ⊕Ľî          | » Aquisição de competências em línguas estrangeiras                                                          | 1              | 3     | «Selecione»    | Somatório ponderado | Quantidade |          | •        |             |            | •              |           |            |
| ⊕Ľ≐          | » Participação em actividades académicas<br>Leccionação de seminários, cursos de formação extra-curriculares | 1              | 3     | «Selecione»    | Somatório ponderado | Numérico   |          |          |             |            |                |           |            |
| ⊕Ľî          | » Elaboração de programas de diferentes unidades curricula                                                   | 1              | 1     | «Selecione»    | Somatório ponderado | Quantidade |          | •        |             |            | 1              |           |            |
|              |                                                                                                    |                |       |                |                     |            |          |          |             | 4          | Repor          | configura | cão origin |

#### Atributos de um critério

- Título, corresponde à descrição sumária do critério apresentada no preenchimento da matriz;
- Descrição, descrição detalhada do critério;
- Ponderação, ponderação do critério, aplicável nos tipos de nota: média ponderada e somatório ponderado;
- Ordem, de apresentação do critério na matriz de avaliação, abaixo do nó pai;
- Categoria, tipo de categoria do critério;
- Critério pai, critério pai associado, permite a relação hierárquica entre critérios e a atribuição de numeração de critérios com níveis;
- Tipo cálculo nota
  - Média ponderada, média das classificações, ponderada, dos critérios filhos;
  - Somatório ponderado, soma das classificações, ponderada, dos critérios filhos;
  - Nota mais alta, permite que de todas as classificações dos critérios filhos, ao critério a que se associa este tipo de calculo de nota seja atribuída a nota mais alta;
- Tipo nota
  - Numérico, corresponde ao valor absoluto da classificação do critério;
  - Quantidade, corresponde à quantidade de unidades, e neste caso a classificação do critério é igual á multiplicação da quantidade introduzida pelo atribuído [valor por unidade];
- Valor por unidade, fator multiplicativo da quantidade introduzida, para calculo da classificação do critério;
- Descrição unidade, identifica a unidade, ex. Apresentação, Seminário, etc.;
- **Ponderação mínima**, quando é permitida a edição da ponderação, vai limitar a um valor mínimo;
- Ponderação máximo, quando é permitida a edição da ponderação, vai limitar a um valor máximo;
- Nota mínima, independentemente da quantidade introduzida, ou da classificação numérica do critério, ou dos critérios filhos e das suas classificações, permite definir um valor de classificação mínima para o respetivo critério;
- Nota máxima, permite definir um valor máximo de classificação do critério. Este valor é pode ser utilizado sozinho, sem nota mínima, permitindo limitar o calculo de classificação de um determinado critério. Desta forma, o critério não poderá assumir uma classificação superior à especificada neste atributo;
- Pode editar nota Docente, permite indicar se o docente pode editar nota;
- Pode editar nota Avaliador, permite indicar se o avaliador pode editar nota;
- **Pode editar ponderação Docente**, permite indicar se o docente pode editar ponderação;
- Pode editar ponderação Avaliador, permite indicar se o avaliador pode editar ponderação;
- Considerar ponderação de meses, permite identificar se o critério é ponderado pelo número de meses em que o docente lecionou na instituição durante o triénio sobre o qual incide o processo de avaliação. Este atributo é editável pelo utilizador de *backoffice* na lista de processos de docentes de um determinado período de avaliação. Exemplo: um triénio corresponde a 36 meses, se um docente lecionou 24 meses, e o critério é ponderado pelos meses lecionados, então a classificação do critério será igual á classificação do critério calculada, normalmente, e multiplicado por um facto: 36 / [meses lecionados], que no caso apresentado seria de 36/24 = 1.5;
- **Texto**, indica se o critério pode ter conteúdo associado, e preenchido pelo docente, na matriz de conteúdos;

• **Ficheiro**, indica se o critério pode ter ficheiro associado, e entregue pelo docente, na matriz de conteúdos. É possível associar um ficheiro por critério de avaliação;

#### (\*) Acesso ao processo de docente, e edição do critério [numero de meses da avaliação]

|               |            |                                                           |                                                 |                                 |                 |       |               | *                   |
|---------------|------------|-----------------------------------------------------------|-------------------------------------------------|---------------------------------|-----------------|-------|---------------|---------------------|
| Docentes      |            |                                                           |                                                 |                                 |                 |       |               |                     |
| Terminar revi | são dos pr | ocessos de avaliação 🛛 🥨 Homologar processos de avaliação |                                                 |                                 | ß               |       |               | Exportar para Excel |
|               | ID         | Nome                                                      | Estado                                          | Sinalização                     | Meses avaliação | Nota  | Classificação |                     |
| 8             |            |                                                           | Grupo: Docentes   Científica = 0,40; Pedagógica | a = 0,50; Organizacional = 0,10 |                 |       |               | -                   |
| Ľ⊖ î          | 639        |                                                           | Validado                                        |                                 | 36              | 99,00 | Excelente     |                     |
| C 🖶 🗎         | 632        |                                                           | Validado                                        |                                 | 24              | 91,38 | Excelente     |                     |
| 201           | 629        |                                                           | Validado                                        |                                 | 36              | 99,00 | Excelente     |                     |
| 201           | 628        | 8                                                         | Avaliado                                        |                                 | 36              | 79,50 | Muito Bom     | _                   |
| 201           | 613        |                                                           | Validado                                        |                                 | 36              | 96,25 | Excelente     |                     |
| 201           | 611        |                                                           | Validado                                        |                                 | 36              | 77,50 | Muito Bom     | _                   |
| 2 🖨 🏛         | 608        | 8                                                         | Validado                                        |                                 | 36              | 84,00 | Muito Bom     |                     |
| 201           | 601        |                                                           | Avaliado                                        |                                 | 36              | 81,00 | Muito Bom     |                     |
| 201           | 593        |                                                           | Validado                                        |                                 | 36              | 99,00 | Excelente     |                     |
| 201           | 564        |                                                           | Validado                                        |                                 | 36              | 99,00 | Excelente     | _                   |

### 3.3 Anexo

É possível identificar a necessidade de recolha de um conjunto (1..n) de documentos, de entrega obrigatória ou opcional, que não estejam intrinsecamente associados a um critério da matriz de avaliação. Estes documentos não se associam a nenhum critério da matriz especificamente, mas sim ao processo como um todo. Por oposição, reforçando o já esclarecimento anteriormente, é possível identificar a possibilidade de entregar um documento para cada critério especifico da matriz de avaliação.

| Anexos do grupo: Docentes   Científica = 0,30; Pedagógica = 0,50; Organizacional = 0,20 | ×       |
|-----------------------------------------------------------------------------------------|---------|
|                                                                                         |         |
| ( Adicionar                                                                             |         |
| Descrição Obri                                                                          | gatório |
|                                                                                         |         |
| Novo registo                                                                            |         |
| Descrição*                                                                              |         |
|                                                                                         |         |
| Obrigatório                                                                             |         |
|                                                                                         |         |
| Gravar Cancelar                                                                         |         |
|                                                                                         |         |
|                                                                                         |         |
|                                                                                         |         |
|                                                                                         |         |
| OK                                                                                      |         |

### 4.Comissão

Neste ponto, são associados ao período de avaliação, os membros que compõem o conselho de avaliação, que na etapa de revisão pela comissão, acederam aos processos e os marcarão como revistos, com ou sem sinalização, e entregues para homologação.

- Composição do Conselho Coordenador de Avaliação (CCA):
  - Código de docente;
  - Nome;
  - Posição;
  - Correio eletrónico.

### 5. Avaliadores

Neste ponto são associados avaliadores aos processos avaliados e a cada uma das etapas do processo.

A associação de avaliadores a docentes avaliados pode ser realizada centrada no avaliador ou no docente avaliado. Sendo centrada no avaliador, adiciona-se um avaliador ao período de avaliação e em seguida associam-se docentes avaliados, e identificam-se as etapas em que o avaliador intervém.

Esta associação de avaliador a docente avaliado /etapa, permite que ao longo da avaliação do processo seja possível associar mais do que um avaliador ao processo do docente avaliado, por exemplo: em virtude de pedidos de revisão pelo docente, poderá ser necessário atribuir novos avaliadores ao processo, mantendo o registo de associação de avaliadores às etapas anteriores.

| Processos do r | relator: Fernando Jose Cala |                  | ies reixeira        |                 |                         | ÷                    |                     |                     |  |  |
|----------------|-----------------------------|------------------|---------------------|-----------------|-------------------------|----------------------|---------------------|---------------------|--|--|
| Pesquisar      | Limpar Pesquisar            | Associar p       | rocesso de avali    | açao ao relator | Adicionar todos         | Remover t            | odos                | Exportar para Excel |  |  |
| Códiç          | go Docente                  |                  | Departamento        |                 | Grupo de avaliação      | Nota                 | Classificação       |                     |  |  |
| <b>Î</b>       | 422                         |                  | Ciências Empres     | sariais         | Docentes   Científica = | 0, 99                | Excelente           | Etapas associadas   |  |  |
| 11             | 415                         |                  | Ciências Empres     | ariais          | Docentes   Científica = | 0, 96                | Excelente           | Etapas associadas   |  |  |
| Î              | Etapas associadas           |                  |                     |                 | >                       |                      | ×                   | Etapas associadas   |  |  |
|                | Pesquisar                   | 🗀 Limpar         | > Pesquisar         | ( Associar      | etapa                   |                      | Exportar para Excel | Etapas associadas   |  |  |
|                | Etapa                       |                  |                     |                 |                         | Data início Data fim |                     | Etapas associadas   |  |  |
| -              | 1 02 - Parecer do Diretor   | 09/03/2020       | - Etapas associadas |                 |                         |                      |                     |                     |  |  |
|                | 03 - Revisão pelos Rela     | tores pertencen  | 10/03/2020          | 31/03/2020      | Etapas associadas       |                      |                     |                     |  |  |
| -              | 💼 05 - Revisão final dos r  | elatores pertend | entes ao CAAPD      |                 |                         |                      |                     | Etapas associadas   |  |  |
|                |                             |                  |                     |                 |                         |                      |                     | Etapas associadas   |  |  |
| ۱.             |                             |                  |                     |                 |                         |                      |                     | Etapas associadas   |  |  |
| Î              |                             |                  |                     |                 |                         |                      |                     | Etapas associadas   |  |  |
| <b>İ</b>       |                             |                  |                     |                 |                         |                      |                     | Etapas associadas   |  |  |
| Î              | A mostrar 1 - 3 de 3        |                  |                     |                 |                         |                      |                     |                     |  |  |
| 14 4 Pác       |                             |                  |                     |                 |                         |                      |                     |                     |  |  |

Um avaliador tem acesso ao processo de docente avaliado para consulta a qualquer altura, e apenas se tiver associado o processo de docente. Poderá editar ou atuar (validar, avaliar) um processo ou pedido de revisão durante o período de tempo em que a mesma está a decorrer.

Um avaliador com o perfil [global] acede a todos os processos, em todas as etapas, sem necessidade de associação de docentes avaliados.

# Processo de avaliação

O processo *default* é composto pelas seguintes fases:

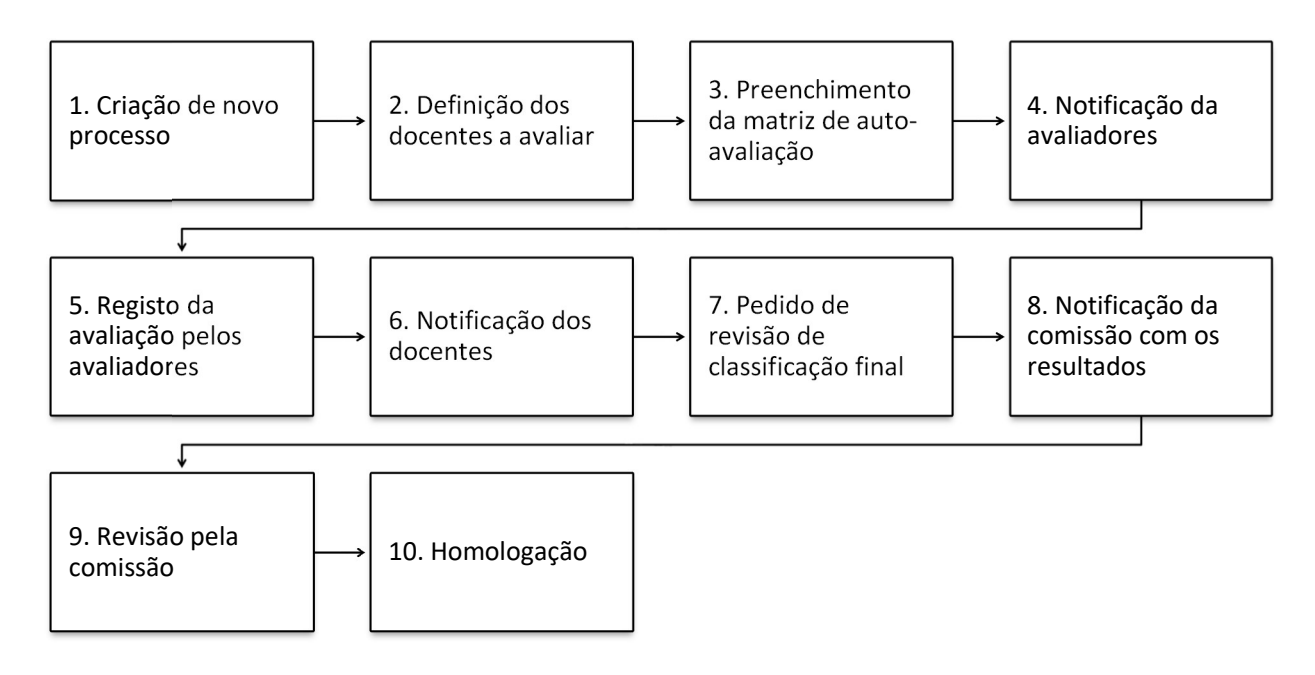

### 1º Criação de novo processo de avaliação de docentes

Fase composta pela tarefa de definição e composição do processo de avaliação de docentes, através da criação de um

novo período de avaliação, composição de etapas de avaliação, e criação de pelo menos um grupo de processo que será composto pela configuração de critérios – **matriz de avaliação**.

## 2º Definição dos docentes a avaliar

Definição dos docentes que serão avaliados e a respetiva associação ao período de avaliação em configuração.

Em primeiro lugar é necessário na configuração do @DOC sincronizar a lista de docentes com o sistema de infromação académica, de modo a que estejam disponíveis para associar ao grupo de processo de período de avaliação.

Devem igualmente ser associados Avaliadores ao período de mobilidade e aos processos de avaliação de docente.

| Edição Periodo Availação                                                                                                    | M                                                                                                    | Meu Pe                           |
|----------------------------------------------------------------------------------------------------|----------------------------------------------------------------------------------------------------|----------------------------------|
| Edição Período Avaliação                                                                                                    |                                                                                                    |                                  |
| A Aterrary (Periodo Availação A Aterrary (Periodo Availação A Aterrary (Periodo A Availação A Aterrary (Periodo A Availação A Aterrary (Per                                                             |                                                                                                    |                                  |
| A Marrar (Processo Availagée Trémo 2014-16 / 2016-16 / 2016-17                                                                                                    |                                                                                                    |                                  |
| Consultational definition of processo de availação se a anxeos a associar se processo de forma distrat para cada un não propriato de forma activada de a nacional distrat para cada un não propriato de forma activada de anxeos a associar se processo de forma distrat para cada un não propriato de forma activada de anxeos a distrat para cada un não propriato de forma activada de anxeos a distrat para cada un não propriato de forma activada de anxeos a distrat para cada un não propriato de forma activada de anxeos a distrat para cada un não propriato de forma activada de anxeos a distrat para cada un não propriato de forma activada de anxeos a distrat para cada un não propriato de activada de a de concesso de forma distrat para cada un não propriato de activada de a de concesso de forma distrat para cada un não propriato de para cada un não propriato de activada de a de concesso de forma distrat para cada un não propriato de activada de activada de a                                                                                           | Anterior (Periodos Avaliação)                                                                                                    | io) <b>7</b> Aju                 |
| Consultation       Twice 2544.15 / 2854.17       Consultation         Table Table V       Trained 254.15 / 2854.17       Consultation         Jata Brider       Trained 254.15 / 2854.17       Consultation         Trained 254.15 / 2854.17       Trained 254.15 / 2854.17       Consultation         Trained 254.15 / 2854.17       Trained 254.15 / 2854.17       Consultation         Trained 254.15 / 2854.17       Trained 254.15 / 2854.17       Consultation         Windlin Moondows Addicional 7       Trained 254.15 / 2854.17       Trained 254.15 / 2854.17       Consultation         Tube Consultation       10       Consultation       Consultation       Consultation       Consultation         Tube Consultation       10       Consultation       Consultation       Consultation       Consultation         Tube Consultation       10       Consultation       Consultation       Consultation       Consultation         Consultation       Consultation       Consultation       Consultation       Consultation       Consultation       Consultation         Consultation       Consultation       Consultation       Consultation       Consultation       Consultation       Consultation       Consultation       Consultation       Consultation       Consultation       Consultation       Consultation                                                                                                    |                                                                                                    |                                  |
| Table       Table 2014 15 / 2515 16 / 2515 17       CONSE         Table finition       Expension       Formatic dominalasa         Formatic dominalasa       Formatic dominalasa       Formatic dominalasa         Face and the construction of the construction of the                                                                                                    |                                                                                                    |                                  |
|                                                                                                    | Const                                                                                                    | nsultar                          |
| Permite deformance deformance<br>Permite Accesse Addicants ?<br>Permite Accesse Addicants ?<br>Permite Montesse Addicants ?<br>Permite Montesse Addicants Permitesse Addicants ?<br>Permite Montesse Addicants Permitesse Addicants ?<br>Permite Montesse Addicants Permitesse Addicants ?<br>Permite Montesse Addicants ?<br>Permite Montesse Addicants ?<br>Permite Montesse Addicants ?<br>Permite Montesse Addicants ?<br>Permite Montesse Addicants ?<br>Permite Montesse Addicants ?<br>Permite Montesse Addicants ?<br>Permite Montesse Addicants ?<br>Permite Montesse Addicants ?<br>Permite Montesse Addicants ?<br>Permite Permitesse Addicants ?<br>Permite Permitesse Addicants ?<br>Permite Permitesse Addicants ?<br>Permitesse Permitesse Addicants ?<br>Permitesse Permitesse Permite |                                                                                                    |                                  |
|                                                                                                    |                                                                                                    |                                  |
| (Formate: deformitaixas) (Formate: deformitaixas) (Formate: deformitai                                                             |                                                                                                    |                                  |
| Warmitik Armonicaska Advidades ?       Impair ************************************                                                                                                    |                                                                                                    |                                  |
| wemilir Importução Advidades ?                                                                                                    |                                                                                                    |                                  |
| Limpar     Limpar                                                                 |                                                                                                    |                                  |
| organto de gédes disponíveis para estavers de processo, un, unimplesmente, impresentar um periodo de tempo em que ações externas ao STUPOS Processo Unique competento pulso decentes que esta avaliação e sua avecea a associar ao processo de forma distinta para cada um des grupos Processo Ammotros Comissão de Avaliação Lista de decentes que comptem a Cemissão de Avaliação. 3 Consul                                                                                                    |                                                                                                    |                                  |
| Grupos Processo       2       Consultation processo       2       Consultation processo de forma deforma auformatizada.       2       Consultation processo de forma distinta para cada um des grupos         Integracion provinción de malação e su anveces a associar se processo de forma distinta para cada um des grupos       2       Consultation processo de forma distinta para cada um des grupos         Membros Comissão de Availiação       3       Consultation processo de forma distinta para cada um des grupos                                                                                                    | ma data de ínicio e fim. Estas podem ser associadas a um 8 Connsi                                                                                                    | onsultar                         |
| linge competito pleits decentes que sub avaliades. Estes são associados em a um to por ortérios em comum de forma automatizada. 2 Consu<br>trasforma defor es critérios de avaliação e os anxeos a associar ao processo de forma distrita para cada um dos grupos<br>Membros Comissão de Avaliação<br>Lista de decentes que comptem a Comissão de Avaliação. 3 Consu                                                                                                    | ma data de início e fim. Estas podem ser associadas a um<br>s. expresentar um pelido de tempo em que ações externa ao<br>um estes periodo.                                                                                                    | onsultar                         |
| Membros Comissão de Avaliação<br>Lista de decentes que comptem a Comissão de Avaliação. 3 Consu                                                                                                    | ma data de nicio e fim. Estas podem ser associadas a um<br>te, representar um periodo de tempo em que ações externas ao<br>na nesse partido.                                                                                                    | onsultar                         |
| Vista de docentes que compõem a Comissão de Avaliação.                                                                                                    | ma deta de nicio e fim. Estas potem ser associadas a um<br>las, representar um periódo de tempo em que ações externas ao<br>a reser periódo.<br>um a um ou por crétéros em comum de forma automatizada.<br>siciar ao processo de forma distinta para cada um dos grupos                          | onsultar<br>onsultar             |
|                                                                                                    | vna data de inicio e fini: Estas podern ser associadas a um<br>Ist. apresentad um partido de tempo um que apóres ostemas ao<br>a retera partido.<br>um a um ou por critérios em comum de forma automatizada.<br>Istar ao processo de forma distinta para cada um dos grupos<br>2 Consti          | onsultar<br>onsultar             |
| Conjunto Avaliadores                                                                                                    | nna data de inicia e fine. Estas podere ser associadas a um<br>sta, organ destau um pariódo de tempo em que apórte ostemas ao<br>um a um ou por critérios em comum de forma automatizada.<br>Iniziar ao processo de forma distinta para cada um dos grupos<br><b>3</b> Conssi<br><b>3</b> Conssi | onsultar<br>onsultar             |
| ista de docentes que podem ser associados aos processos de avaliação de cada docente avaliado. 6 Const.                                                                                                    | ma data de inicio e fim: Estas podem ser associadas a um<br>te, representar um periódo de tempo em que apórte notemas ao<br>um a um ou por critérios em comum de forma automatizada.<br>Iniziar ao processo de forma distinta para cada um dos grupos<br><b>3</b> Consti<br><b>4</b> Consti      | onsultar<br>onsultar<br>onsultar |
| Conjunto Avaliadores                                                                                                    | ma data de inicio e fim. Estas podem ser associadas a um<br>te, representar um periodo de tempo em que ações acternas ao<br>ta nesse periódo.<br>um a um ou por crétéros em comum de forma automatizada.<br>cir ao processo de forma disinta para cada um dos grupos                             | onsul                            |

### 3º Preenchimento da matriz de autoavaliação

A primeira etapa do processo de avaliação é o preenchimento da matriz de autoavaliação pelo docente avaliado. No preenchimento da matriz deve-se incluir a matriz de conteúdo de avaliação (critérios de avaliação).

| Aval             | iação                                                                          |                                   | Letter de character a martine a la construir de la construir de la construir |
|------------------|--------------------------------------------------------------------------------|-----------------------------------|----------------------------------------------------------------------------------------------------|
| Os con<br>No sep | teúdos de texto e ficheiros carregado<br>arador de matriz de auto-avaliação, e | os no separador<br>após o preench | conteúdos de avaliação são gravados automaticamente.                                                                                                    |
|                  | Classificação final:                                                           | 99                                | Excelente                                                                                                    |
|                  | Quantidade                                                                     | Nota                              | 2         4         0         1         0         1         0           2         4         0         1         0         1         0         1         0         1         0         1         0         1         0         1         0         1         0         1         0         1         0         1         0         1         0         1         0         1         0         1         0         1         0         1         0         1         0         1         0         1         0         1         0         1         0         1         0         1         0         1         0         1         0         1         0         1         0         1         0         1         0         1         0         1         0         1         0         1         0         1         0         1         0         1         0         1         0         1         0         1         0         1         0         1         0         1         0         1         0         1         0         1         0         1         0         1         0                                                                                                    |
|                  |                                                                                | Somatório<br>∑ 39                 | 1. Área Científica                                                                                                    |
| œ                |                                                                                | Nota mais alta                    | 1.1       Formação Académica/Profissional (graus e provas)         > ABRIR/FECHAR AVALIAÇÕES PARCIAIS                                                                                                    |
|                  | 1 grau                                                                         | 4                                 | 1.1.1 Licenciatura                                                                                                    |
|                  | 1 curso                                                                        | 5                                 | 1.1.2 Pós-Graduação/Provas públicas                                                                                                    |
|                  | 1 grau                                                                         | 7                                 | 1.1.3 Mestrado                                                                                                    |
|                  | titulo                                                                         |                                   | 1.1.4 Especialista com Provas Públicas                                                                                                    |
| Į,               | 9 grau                                                                         | 9                                 | 1.1.5 Doutoramento                                                                                                    |
|                  | prova                                                                          |                                   | 1.1.6 Provas de Agregação                                                                                                    |
| Ę.               | [x2.5] por ano completo                                                        |                                   | 1.1.7 Experiência profissional                                                                                                    |
| œ                |                                                                                | Sometório                         | 1.2 Artigos com Fator de Impacto<br>ABRIR/FECHAR AVALIAÇÕES PARCIAIS                                                                                                    |
| ţ.               | 1 [x2] (0=Não,1=Sim)                                                           | 2                                 | 1.2.1 Bonificação pela publicação de artigos em revistas com factor de impacto                                                                                                    |
| Œ                |                                                                                | Somatório<br>∑ 28                 | <ul> <li>1.3 Resultados da Atividade de Investigação<br/>Orientação e arbitragem (júri) de trabalhos de investigação.<br/>Desenvolvimento de trabalhos de investigação.<br/>Prémios e patentes.</li> <li>&gt; ABRIR/FECHAR AVALIAÇÕES PARCIAIS</li> </ul>                                                                                                    |
|                  |                                                                                | Somatório<br>∑ 7.5                | 1.3.1 Participação em congressos de investigação                                                                                                    |
| ß                | 3 [x1] por apresentação                                                        | 3                                 | 1.3.1.1 Participação em congresso de investigação nacional com apresentação de comunicação *                                                                                                    |

\*\*\*\*\*\*

NOTA: exemplo da matriz após ter sido editada, apenas para referencia de apresentação.

### 4º Notificação de avaliadores

Ação de envio de notificação por correio eletrónico para os avaliadores associados a docentes avaliados informando que já estão disponíveis os relatórios de atividades para serem avaliados.

### 5º Registo de avaliação pelos avaliadores

Fase composta pelo lançamento da nota no processo de cada docente avaliado pelo respetivo avaliador. A nota poderá ser feita com o lançamento da nota qualitativa diretamente, quando não existem componentes de avaliação definidos, ou pelo preenchimento da nota quantitativa dos vários componentes de avaliação e cálculo automático da média que dará origem à nota qualitativa. Esta pode, no entanto, ser alterada pelos avaliadores após o cálculo automático.

## 6º Notificação dos docentes avaliados do resultado da avaliação

Envio de notificação por correio eletrónico para os docentes avaliados com a indicação do lançamento da nota de avaliação.

## 7º Pedido de revisão de classificação final

Nesta etapa pretende-se que o docente tenha oportunidade de efetuar um pedido de revisão de classificação final. Poderá ser configurado mais do que um pedido de revisão de classificação pelo docente. Em resposta ao pedido de revisão, o avaliador reavalia a matriz de avaliação e conteúdo disponibilizados pelo docente avaliado.

## 8º Notificação da comissão dos resultados da avaliação

Nesta etapa é efetuado o envio de notificações por correio eletrónico para todos os que compõem o Conselho Coordenador de Avaliação informando da disponibilidade dos resultados da avaliação.

## 9º Revisão pela comissão

Acesso pela comissão, e revisão dos processos de avaliação com ou sem sinalização.

# 10º Homologação

Esta é a ultima etapa e consiste na homologação dos resultados de avaliação, avaliados pelo avaliador e revistos pela comissão de avaliação.

# Principais benefícios

- Normalização do processo de avaliação dos docentes;
- ✓ Desmaterialização de um processo de *backend* das Instituições;
- ✓ Integração de informação relacionada com processos de qualidade no o sistema de informação SiGES;
- ✓ Cumprimento de normas de qualidade exigidas pela tutela;
- Armazenamento da informação em repositório dedicado para maior segurança;
- ✓ Entrega padronizada e controlada de informação aos órgãos de gestão da Instituição através da integração com o portal da qualidade, o netQ@.

### Serviço de apoio ao cliente

Tendo em conta o processo de melhoria e de prestação de Serviço de Apoio ao Cliente, a Digitalis - Distribuição e Gestão de Informática, Lda. está à sua disposição para responder a quaisquer dúvidas, ou corrigir eventuais erros, que possam ocorrer nesta ficha de produto.

Envie, para o seguinte correio eletrónico: **suporte@digitalis.pt**, as suas propostas ou comentários indicando: assunto, título, identificador deste documento e a versão do produto.